## **DIRECTIONS FOR PRINTING**

 Open the item to be printed (word, internet, pdf, etc.).
Go to the lower right-hand corner of your screen and click on your internet access icon - which should look like this:

1111-

3. When your internet access panel opens, double-click on HP-Print-d7-MSFRIC1.

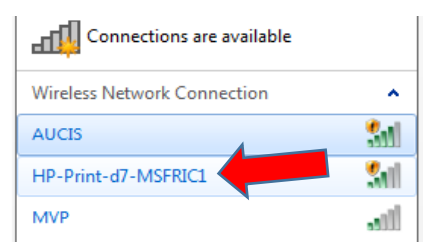

4. Click on print within your program and select print. **MSFRIC1** should be the default printer.

 After printing, in order to connect back to the Internet, Reconnect to AUCIS. Follow the same process as in step 3 But this time, double-click on AUCIS.

| Connections are available   |      |
|-----------------------------|------|
| Wireless Network Connection | ^    |
| AUCIS                       | 31   |
| HP-Print-d7-MSFRIC1         | Sail |
| MVP                         |      |

PROBLEMS? Ask us- We're here to Help!

THIS COMPUTER IS ONLY FOR SCANNING FILES INTO PDF

DO NOT PRINT OR COPY AT THIS COMPUTER